# II. Active! Mail(旧 Hello! Mail)の利用

## 1. Active! Mail の特徴

Active! Mail は、サーバ(本学に設置)でメールを一括管理し、受信したメールはサーバ内に保管されます。そのため、会社で受信した メールを自宅でも見られるようにしたい時、自宅や会社で一人一台のパソコンが無い環境でメールを使用したい時、出張先からメールを 使用したい時など、メールの幅広い活用ができます。

また、www ブラウザから電子メールを使用するので、メールソフトごとの固有の設定を覚える必要が無く、インターネットと www ブラウザを使用できる環境があれば、同様の操作性でメールを利用できます。

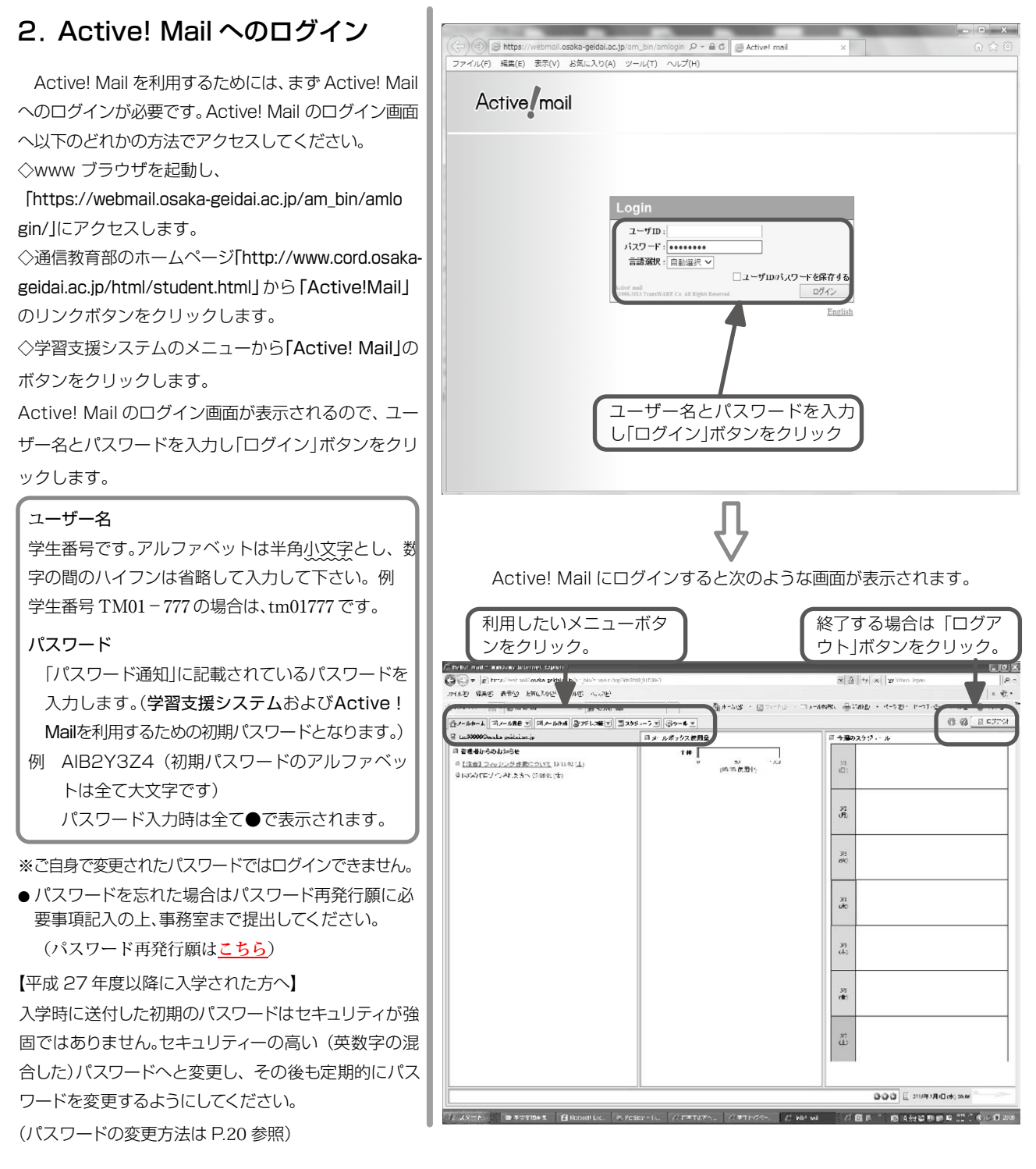

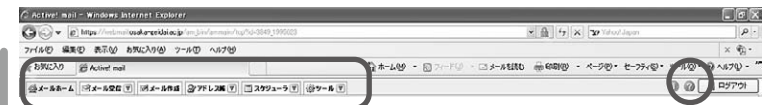

#### メール受信

新着メールの受信、及び今までに受信したメールの閲覧ができます。 受信メールのカテゴリ分けや、不要になったメールの削除など、メールボック スを整理する時もこのメニューを使用します。

#### メール作成

新しいメールを作成し、メールを送信するときに使用します。 ファイルを添付して送付することもできます。

#### アドレス帳

知人等のメールアドレスを登録・管理できます。

#### スケジューラ

週間日程が表示され、予定の登録と閲覧ができます。

#### ツール

個人情報の設定や画面表示の変更、メールボックス管理、自動振り分け・迷惑 メール対策の設定など Active! Mail のカスタマイズができます。

#### ?

Active! Mail のオンラインヘルプが閲覧できます。操作方法で分からないことや疑問点があった場合は適宜活用してください。

## 3. メール受信

メール受信をクリックすると右のような画面が表示 されます。閲覧したいメールの件名をクリックすると メールの内容が一覧の下に表示されます。

. . . . . . . . . . . . . . . . . . .

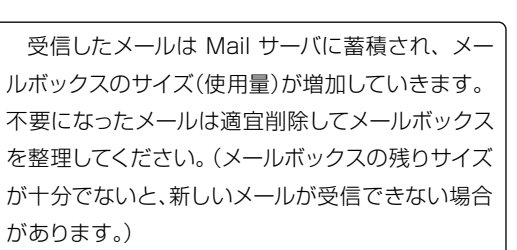

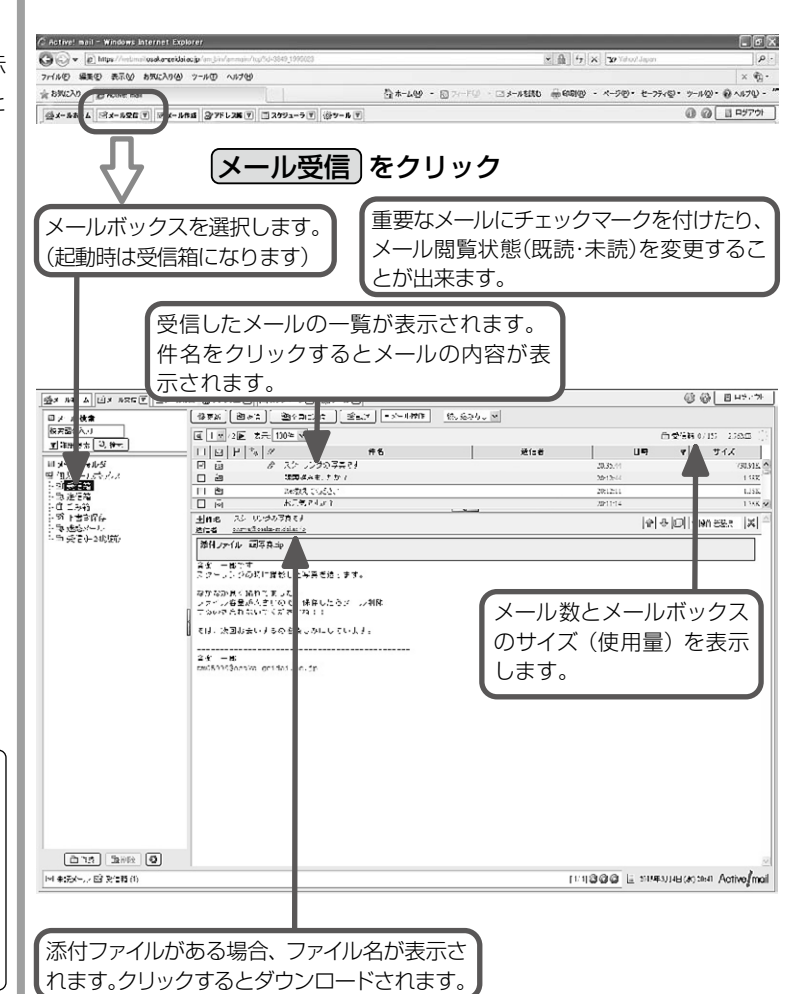

## 4. メール作成

メール作成をクリックすると次のような画面が表示 されます。

件名や本文、添付ファイル名には特殊文字(機種 依存文字や半角カナ文字など)の使用は控えてく ださい。使用すると、送受信時に文字化けを起こし てメール内容が読めなくなる可能性があります。

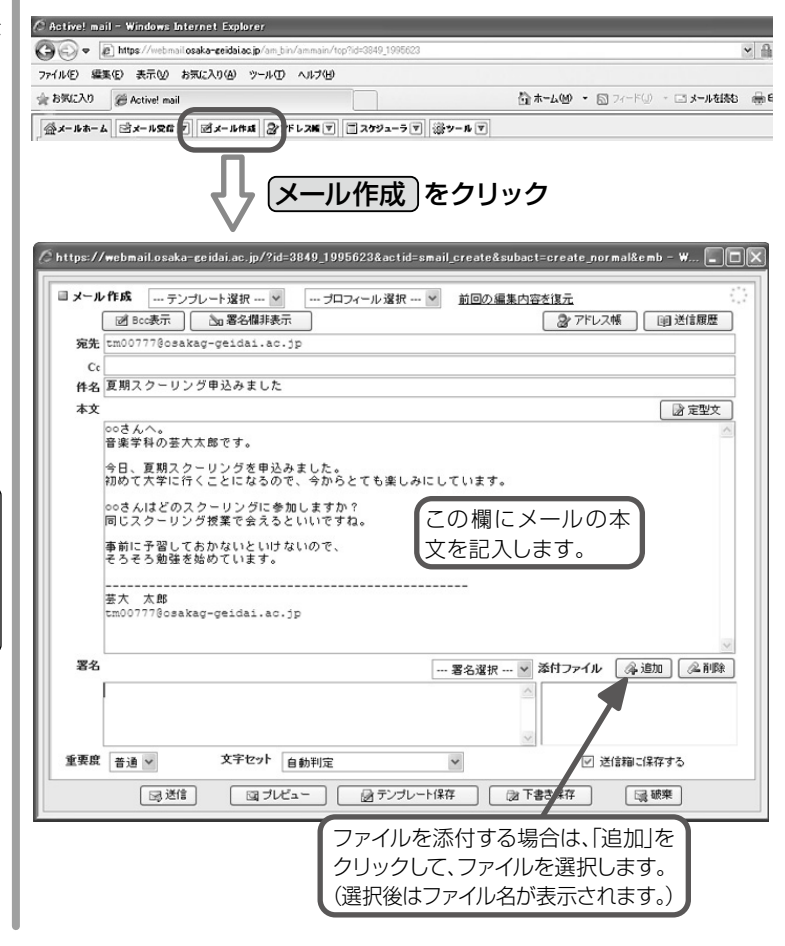

. . . . . . . . . . . . . . . . .

# 5. スケジューラ

スケジューラをクリックすると次のような画面が表示されます。あらかじめスケジュールを登録しておく ことにより、スケジュール管理を容易に行うことができます。

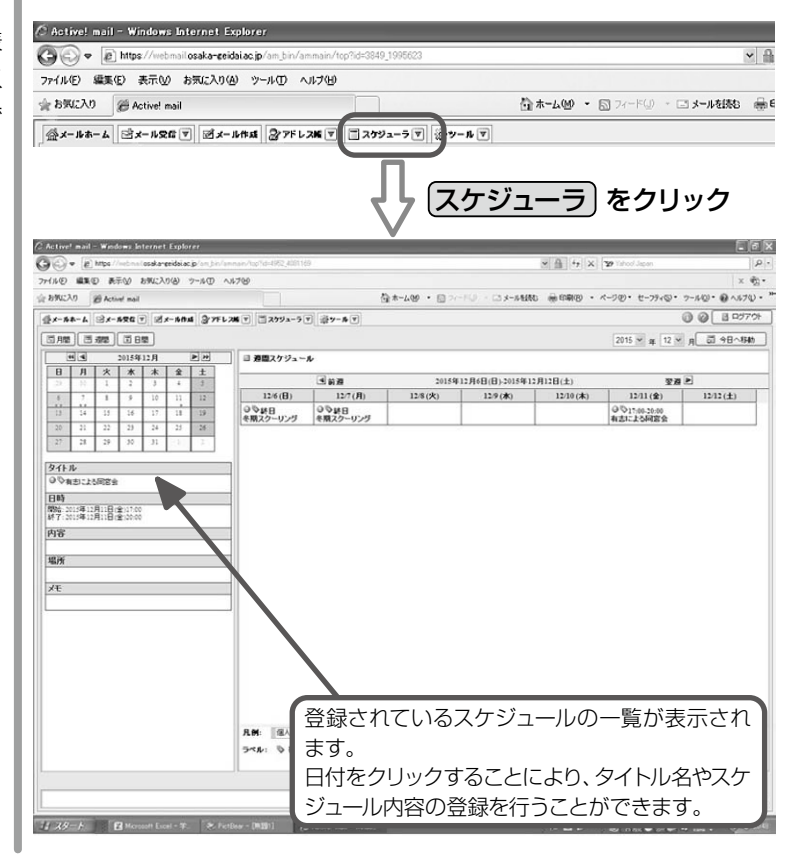

. . . . . . . .

| タイトル    |                                                                         |
|---------|-------------------------------------------------------------------------|
| 開始日時    | 2015 🗸 年 3 🗸 月 1 🖌 日 🗸 時 🗸 分 🗸 終日                                       |
| 終了日時    | 2015 ¥ 年 3 ¥ 月 1 ¥ 日 ¥ 時 ¥ 分                                            |
| タイムゾーン  | GMT +09:00 : 日本標準時 (JST)                                                |
| 内容      |                                                                         |
| -161/7i |                                                                         |
| ラベル     | <ul> <li>○ なし ○ ゆラベル1 ○ ゆラベル2 ○ ゆラベル3 ○ ゆラベル4</li> <li>□ ●重要</li> </ul> |
|         |                                                                         |

. . . . .

. . . . . . . . . .

## 6. ツール

ツールをクリックすると次のような画面が表示されます。個人情報の設定や画面表示の変更、メールボックス管理、自動振り分け・迷惑メール対策の設定などActive! Mail のカスタマイズができます。

. . . . .

.

. . . .

#### ◇パスワードの変更方法

パスワードは「ツール」から変更できます。 変更したいパスワードを画面上に入力するとパス ワードが変更されます。

※パスワードは8文字以内としてください。 ※Active!Mailのパスワードと学習支援システムの パスワードは異なるシステムで運用されていま す。Active!Mailのパスワードを変更しても、 学習支援システムのパスワードは変わりません ので、注意してください。

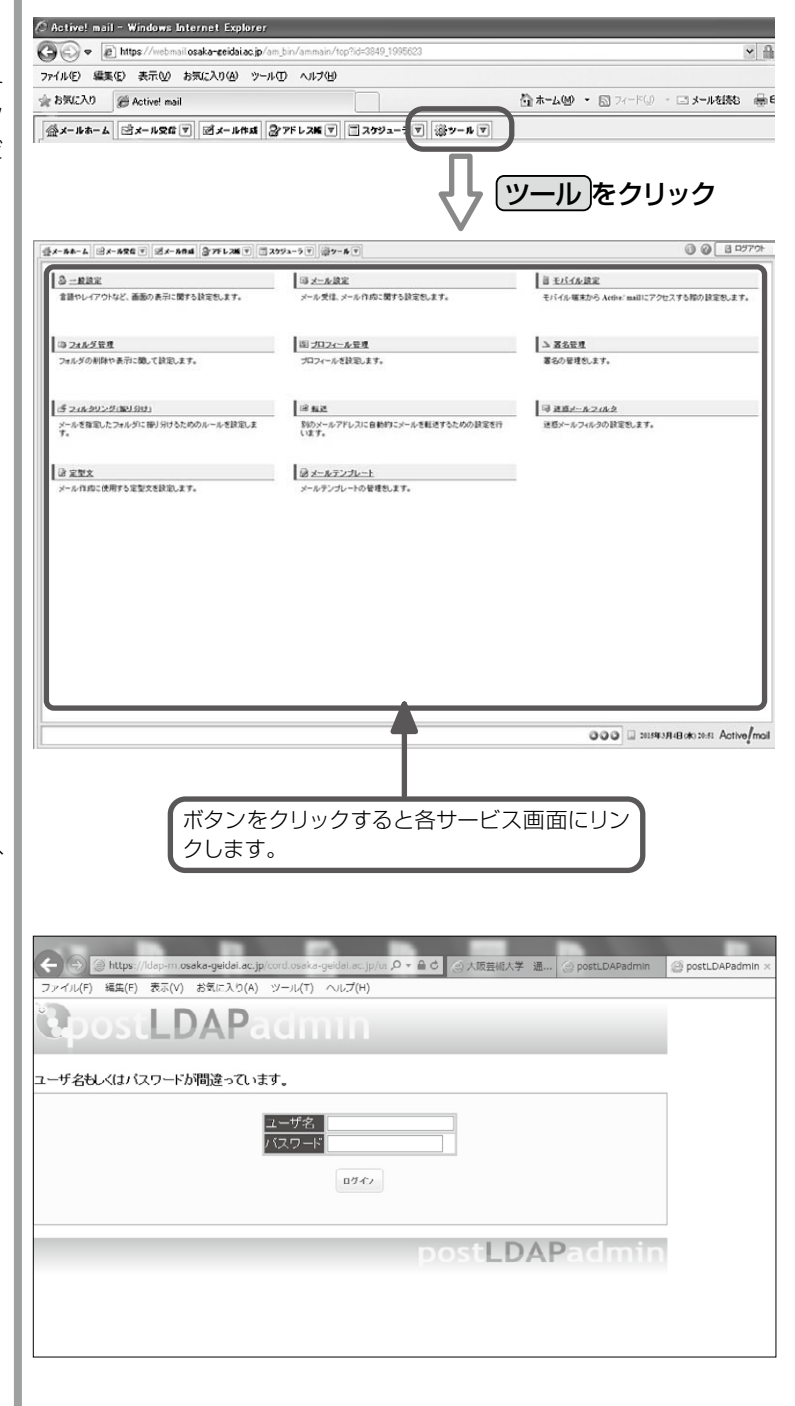